# Bidding in the WCI, Inc. Auction Platform

Washington Ecology Cap-and-Invest Program

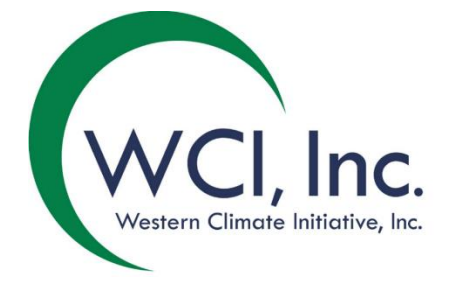

Updated September 2022

# TABLE OF CONTENTS

| Introduction                                     | 1 |
|--------------------------------------------------|---|
| Bidding in the Auction Platform                  | 2 |
| Manually Adding a Single Bid                     | 3 |
| Adding Multiple Bids Using a Bid Upload Template | 3 |
| Editing or Deleting Bids                         | 5 |
| Auction Platform Reports                         | 7 |

# TABLE OF FIGURES

| FIGURE 1: AUCTION PAGE                                | 2  |
|-------------------------------------------------------|----|
| FIGURE 2: SUBMITTING A SINGLE BID                     | 3  |
| FIGURE 3: CONFIRMING A SINGLE BID                     | 3  |
| FIGURE 4: BID UPLOAD TEMPLATE                         | 4  |
| FIGURE 5: UPLOADING A BID UPLOAD TEMPLATE             | 5  |
| FIGURE 6: EDITING OR DELETING BIDS                    | 5  |
| FIGURE 7: DELETING AN ENTIRE TRANSACTION              | 6  |
| FIGURE 8: REPORTS PAGE                                | 7  |
| FIGURE 9: CLIENT BIDS AUDIT REPORT                    | 8  |
| FIGURE 10: CLIENT BIDS REPORT                         | 8  |
| FIGURE 11: FINANCIAL STATEMENT (AUCTION INFORMATION)  | 9  |
| FIGURE 12: FINANCIAL STATEMENT (PAYMENT INSTRUCTIONS) | 10 |
|                                                       |    |

# **GLOSSARY OF TERMS**

| Term / Acronym                                        | Definition                                                                                                    |
|-------------------------------------------------------|----------------------------------------------------------------------------------------------------|
| Advance Auction                                       | The auction of future vintage allowances.                                                                                                    |
| Allowance Price Containment<br>Reserve (APCR) Auction | A sale of allowances as described in WAC 173-446-370                                                                                                    |
| CITSS                                                 | Compliance Instrument Tracking System Service. CITSS is the market registry.                                                                                                    |
| Current Auction                                       | The auction of allowances with a vintage of current and earlier budget years.                                                                                                    |
| Jurisdiction                                          | A jurisdiction refers to a governmental body that operates a cap-and-invest program, and that utilizes the WCI, Inc. Auction Platform.                                                                                                    |
| Qualified Bidder                                      | An entity that applied to participate in an event (e.g., upcoming<br>auction or APCR), whose bid guarantee was accepted by the<br>Financial Services Administrator (FSA) and is approved by a<br>jurisdiction.                               |
| Representative                                        | Individuals who are designated or authorized to act on behalf of<br>an entity registered in CITSS. Account Representatives may<br>include a Primary Account Representative (PAR) or an<br>Alternative Account Representative (AAR) in CITSS. |
| WCI, Inc.                                             | Western Climate Initiative, Inc. WCl, Inc. provides services to governmental bodies that operate cap-and-invest programs.                                                                                                    |

### Introduction

This document introduces bidding in the Western Climate Initiative, Inc. (WCI, Inc.) Auction Platform, which was launched in July 2021. It explains auction bidding and reports functionality. An overview of the Auction Platform functionality is provided in the "Introduction to the WCI, Inc. Auction Platform" document.

The Washington Department of Ecology uses two key internet services: The Compliance Instrument Tracking System Service (CITSS) and the Auction Platform, to administer the Cap-and-Invest Program. These services exchange data to maintain user and entity information. CITSS is the registry of record for the Cap-and-Invest Program. User guides and detailed information on the use of CITSS are provided on the Ecology webpage at <a href="http://cca.wa.gov/auctions-and-trading/trainings-and-resources">http://cca.wa.gov/auctions-and-trading/trainings-and-resources</a>.

The Auction Platform allows account representatives to create and manage user accounts in the Auction Platform, submit bids during an auction or APCR, and review results of past auctions and APCRs in which the entity participated.

To have a user account in the Auction Platform, an individual must be an account representative of a CITSS entity that has participated in a past auction or has submitted an event application to the current event (e.g., upcoming auction or APCR).

When an entity intends to participate in an auction or APCR, the Primary Account Representative (PAR) or an Alternate Account Representative (AAR) must apply for that event in CITSS. Application to an auction or APCR includes entity consent to exchange specific CITSS user and entity information with the Auction and APCR Administrator (Auction Administrator) and Financial Services Administrator (FSA).

### **Bidding in the Auction Platform**

In addition to a CITSS account, an account representative (PAR or AAR) must have a user account in the Auction Platform to bid in an auction event.

Bidding in an auction is conducted on the Auction page in the Auction Platform. Bidding occurs only during the "bidding window." The bidding window is normally open for the published duration of the event, which is typically three hours. Only active representatives for an entity that is a Qualified Bidder can access the Auction page. During the open bidding window, a representative may navigate to the Auction page to submit, edit, and delete bids.

In addition to bidding functionality, the Auction page provides the following information specific to an event with an open bidding window:

- Allowances Available
- Bid Guarantee Amount
- Holding and Purchase Limits
- Auction Floor Price
- Summary of Submitted Bids
- Bidding Window Time Remaining

### Figure 1: Auction Page

| ACCOUNT REPRESENTATIVE WASHINGTON   | WAGMPorg+A (WA                                                 | 6637-10068) 🗸  |                             |                                                                 |                   |            |           |                                                            |          |                |        |
|-------------------------------------|----------------------------------------------------------------|----------------|-----------------------------|-----------------------------------------------------------------|-------------------|------------|-----------|------------------------------------------------------------|----------|----------------|--------|
| WA Auction 14                       |                                                                |                |                             |                                                                 |                   |            |           | BID GUARANTE<br>USD 508,800                                | EE AMOUI | NT             |        |
| Bidding closes in                   | Current<br>Holding Limit<br>125,000<br>Purchase Lim<br>340,000 | Auction<br>t   |                             | Auction Floor Pri<br>24.55 USD<br>Total Allowances<br>8,500,000 | ce<br>: Available |            |           | Total Allowances Bid<br>2,000<br>Total Bids Submitted<br>1 |          |                |        |
| 00:33:26                            | Advance<br>Holding Limit<br>100,000<br>Purchase Lim<br>113,332 | e Auction<br>t |                             | Auction Floor Pri<br>24.55 USD<br>Total Allowances<br>2,833,300 | ce<br>Available   |            |           | Total Allowances Bid<br>3,000<br>Total Bids Submitted<br>1 |          |                |        |
| Submitted Bids                      |                                                                |                |                             |                                                                 |                   |            |           |                                                            |          | How            | to Bid |
| Enter Transaction ID to search bids |                                                                | © Q            |                             |                                                                 |                   |            | •         | ADD BID 🛓 UPLOAD BIDS                                      | *        | VIEW AUDIT REP | ORT    |
| 0 of 2 Bids Selected                |                                                                |                | ~                           | < 1 /1 > >>                                                     |                   |            |           |                                                            |          |                | ٠      |
| # ACCOUNT REPRESENTATIVE ©          | TIME (ET) 🗘                                                    | CLIENT BID ID  | TRANSACTION ID <sup>©</sup> | CURRENCY <sup>‡</sup>                                           | BID PRICE 0       | BID LOTS 0 | VINTAGE 0 | TOTAL ALLOWANCES                                           |          | ACTIONS        |        |
| 1 A Scott                           | 20:21:53                                                       | mKzCYMZm       | 00241231                    | USD                                                             | 27.50             | 3          | Advance   | 3,000                                                      | ľ        | ā              |        |
| 2 A Scott                           | 20:21:31                                                       | bY8Xdj25       | 00347827                    | USD                                                             | 25.00             | 2          | Current   | 2,000                                                      | ß        | ā              |        |

A representative may manually submit individual bids or simultaneously submit multiple bids using a Bid Upload Template. With either approach, bids must be submitted and confirmed. For any bid, Currency, Bid Price, Bid Lots, and Vintage must be specified during bid submission.

# Manually Adding a Single Bid

To manually add a single bid, complete the following steps:

- · Select Add Bid
- Enter Bid Price, Bid Lots, and Vintage Information
- · Select Submit
- · Review and Select Confirm
- · Review Submitted Bid on Auction Page

### Figure 2: Submitting a Single Bid

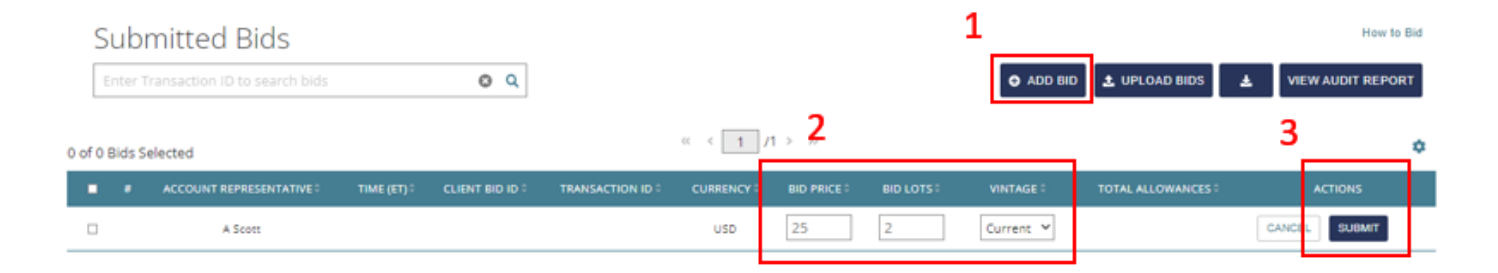

### Adding Multiple Bids Using a Bid Upload Template

To submit multiple bids using a Bid Upload Template, download the event-specific template from the Auction Platform. Each Bid Upload Template is specifically formatted for a specific event to allow appropriate currency and vintage options for a particular event.

### Figure 4: Bid Upload Template

|    | A                                                                  | В                                                                      | с                             | D                                                                    | E                                              |
|----|--------------------------------------------------------------------|------------------------------------------------------------------------|-------------------------------|----------------------------------------------------------------------|------------------------------------------------|
| 1  | WCI, Inc. Au                                                       | uction Platform                                                        |                               |                                                                      |                                                |
| 2  | Auction Bid                                                        | Upload Template                                                        |                               |                                                                      |                                                |
| 3  |                                                                    |                                                                        |                               |                                                                      |                                                |
| 4  | Currency                                                           | Select the currency in whic                                            | h you would                   | like to bid from the drop down.                                      |                                                |
| 5  | Bid Price                                                          | Enter the price in dollars ar                                          | nd whole cer                  | nts.                                                                 |                                                |
| 6  | Tips: To minimize any effects of<br>numbers to the number of decin | floating point arithmetic sto<br>nal places that is required by        | rage inaccu<br>y your calcu   | racy, you can also use the ROUN<br>lation.                           | ND function to round                           |
| 7  | Bid Lots                                                           | Enter the number of lots. E                                            | ach lot is 10                 | 00 allowances.                                                       |                                                |
| 8  | Bid Allowances                                                     | Total Bid Allowances is cal                                            | culated as E                  | Bid Lots multiplied by 1000.                                         |                                                |
| 9  | Instrument Vintage                                                 | Select the allowance vintag                                            | e from the d                  | rop down.                                                            |                                                |
| 10 |                                                                    |                                                                        |                               |                                                                      |                                                |
| 11 | Currency Options                                                   |                                                                        |                               |                                                                      |                                                |
| 12 | USD                                                                |                                                                        |                               |                                                                      |                                                |
| 13 |                                                                    |                                                                        |                               |                                                                      |                                                |
| 14 |                                                                    |                                                                        |                               |                                                                      |                                                |
| 15 | Instrument Vintages Offered                                        |                                                                        |                               |                                                                      |                                                |
| 16 | Current                                                            | The allowances offered in th<br>current year. When submitt<br>vintage. | he Current A<br>ting bids for | uction may include allowances o<br>the Current Auction, all bids are | f vintages prior to the<br>placed as "Current" |
| 17 | Advance                                                            |                                                                        |                               |                                                                      |                                                |
| 18 |                                                                    |                                                                        |                               |                                                                      |                                                |
| 19 | Currency                                                           | Bid Price                                                              | Bid Lots                      | Bid Allowances                                                       | Instrument Vintage                             |
| 20 |                                                                    |                                                                        |                               | 0                                                                    |                                                |
| 21 |                                                                    |                                                                        |                               | 0                                                                    |                                                |
| 22 |                                                                    |                                                                        |                               | 0                                                                    |                                                |

To use the Bid Upload Template, complete the following steps:

- 1. **Download Bid Upload Template from the Auction Page.** The Bid Upload Template is available on the bottom of the Auction page.
- 2. **Complete and Save Bid Upload Template.** Complete by entering Bid Price, Bid Lots, and Instrument Vintage for each bid. Bid Allowances are calculated as Bid Lots multiplied by 1,000. A representative may submit up to 1,000 bids using a Bid Upload Template.
- 3. Upload Bid Upload Template File. The Upload Bids button is available on the bottom of the Auction page. Select the Upload Bids button and choose the completed Bid Upload Template file to upload.
- 4. **Confirm Upload Information and Select Continue.** If the displayed information does not appear to be correct, a representative may Cancel the upload and review the Bid Upload Template file again before upload.
- 5. **Receive "Success" Pop-up for Successful Upload.** If the Bid Upload Template is not upload successfully, a Failure pop-up will display and indicate the errors in processing. The errors may be addressed in the Bid Upload Template file and the upload process may be attempted again.

**Review Submitted Bids.** The Auction page will display any bids submitted and confirmed manually and any bids successfully uploaded by a Bid Upload Template.

Figure 5: Uploading a Bid Upload Template

### Step 1: Upload Bids

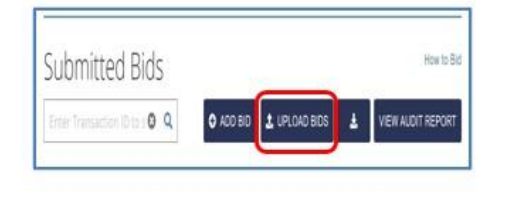

| Step | 2:   |
|------|------|
| Cont | inue |

| ou have chosen to upload 1 bid us   | ing the following file: |
|-------------------------------------|-------------------------|
| Bid Upload Template - Joint Auction | Enchère liée #28.xlsx   |
| Are you sure you want to            | upload this file?       |
|                                     |                         |

### Step 3: Confirm Submission

| SUCCESS<br>) bid uprovided success | uly.      |                                          | ×                         |
|------------------------------------|-----------|------------------------------------------|---------------------------|
| 0                                  |           | 17.71 USD   17.36 CAD                    | 10,000                    |
| 9<br>9                             | ase Limit | Total Allowances Available<br>10,000,000 | Total Bits Subrotted<br>1 |
| ubmitted Bids                      | 5         |                                          | 14                        |
|                                    | 0 0       | State Street and                         | A VIEW AUDIT IN           |

# **Editing or Deleting Bids**

To edit or delete a bid during a bidding window, complete one of the following:

- **To Edit a Bid, Select the Edit Button.** Edit the Bid Price, Bid Lots, and/or Vintage and select Submit and Confirm.
- **To Delete an Individual Bid, Select the Trash Can Button.** Select Submit to delete the bid.
- **To Delete Multiple Bids, Select the Bids for Deletion.** Select Delete Selected Bids and then select Submit to delete the selected bids.
- **To Delete an Entire Transaction, Enter Transaction ID in Search Box.** Select the magnifying glass button to search. Select the checkbox in the header to Select All. Select Delete Selected Bids and then select Submit to delete the selected bids.

#### 2 of 9 Bids Selected Delete Selected Bids CC' **T** Alones WARNING! 2 R, m You have chosen to delete 2 selected bids. R m Your action will be irreversible, once you Submit. 22 Ajones 18 m ß -A Smith B -Are you sure you want to delete these 2 bids? m B CANCEL SUBMIT m R

### Figure 6: Editing or Deleting Bids

### Figure 7: Deleting an Entire Transaction

| Su     | bm    | nitteo   | d Bids         |             |                 |                  |          |             |            |           |                    |          | How to Bid |
|--------|-------|----------|----------------|-------------|-----------------|------------------|----------|-------------|------------|-----------|--------------------|----------|------------|
| 003    | 34697 | 7        |                | (           | 9 Q             |                  |          | 4           | ADD BID    | 1. UPL    | OAD BIDS 🛓         | VIEW AUD | IT REPORT  |
| 2 of 2 | Bids  | Selected | Delete Selecte | d Bids      |                 | ≪ ∢ [            | 1 /1→    | >>          |            |           |                    |          | ٥          |
| 2      | ÷     | ACCOUNT  | REPRESENTATIVE | TIME (ET) ‡ | CLIENT BID ID 3 | TRANSACTION ID 3 | CURRENCY | BID PRICE : | BID LOTS : | VINTAGE 0 | TOTAL ALLOWANCES : |          |            |
| Ø      | 1     |          | A Jones        | 19:21:51    | 65nRX9rs        | 00334697         | USD      | 20.00       | 10         | Current   | 10,000             | ľ        | Ô          |
| Ø      | 2     |          | A Jones        | 19:21:51    | m7i7ujvV        | 00334697         | USD      | 20.00       | 15         | Advance   | 15,000             | ľ        | Î          |

# Auction Platform Reports

There are three reports available for download in the Auction Platform:

- Client Bids Audit Report. This report is available once the event bidding window opens.
- Client Bids Report. This report is available upon event certification.
- Financial Statement. This report is available upon event certification.

These reports may be downloaded from the Reports page. To download a report, a representative may select the Download button located next to the desired report on the Reports page.

| Figure 8: Reports Page                     |                                                                                                    |            |                                |         |
|--------------------------------------------|----------------------------------------------------------------------------------------------------|------------|--------------------------------|---------|
| WCI, Inc. WCI, Inc. Auction Platf          | orm                                                                                                    |            | Welcom                         | ie, A 🗸 |
| Home Reports Auction                       |                                                                                                    |            | FAQs & Resour                  | ces     |
| Welcome to the WCI                         | Inc. ACCTIONE LATEODA                                                                                                    |            |                                | A STATE |
| ACCOUNT REPRESENTATIVE WASHINGTON WAGMPorg | A (WA6637-10068) 🐱                                                                                                    |            |                                |         |
| Reports                                    |                                                                                                    |            | <ul> <li>Search Rep</li> </ul> | orts    |
| • WA Auction 14 - [16 Aug 2022]            |                                                                                                    |            |                                |         |
|                                            |                                                                                                    |            |                                |         |
| REPORT NAME                                | SHORT DESCRIPTION                                                                                                    |            |                                |         |
| Client Bids Audit Report                   | This report contains an audit record of all bids that have been submitted, edited, and deleted by your entity's account<br>representatives. It is available during and after the bidding window to all the account representatives of the entity. | Washington | *                              |         |

### **Reports Search**

While on the Reports page, a representative may select the Search Reports button to search for a particular report. The Search Reports functionality allows representatives to filter search results by Year, Event Name, and/or Report Name. To download a report after using the Search Reports functionality, a representative may select the Download button located next to the desired report on the Reports page.

# **Client Bids Audit Report**

The Client Bids Audit Report contains an audit record of all submitted, edited, and deleted bids for a particular entity. This report, which is available in Excel format, may be used during or after an event bidding window to confirm all submitted bids.

A bid that is created, edited once, and then deleted will be represented in the Client Bids Audit Report by three separate records, each with a unique Transaction ID. Multiple bids uploaded using one Bid Upload Template will be represented in the Client Bids Audit report by a separate record for each bid, each with a unique Client Bid ID, but all with the same Transaction ID.

### Figure 9: Client Bids Audit Report

|    | А                | В                | С           | D          | E                | F                       | G        | н         | 1        | J              | K       |
|----|------------------|------------------|-------------|------------|------------------|-------------------------|----------|-----------|----------|----------------|---------|
| 1  | Report Date & Ti | 08-18-2022 18:39 | :01         |            |                  |                         |          |           |          |                |         |
| 2  | Event Name       | WA Auction 14    |             |            |                  |                         |          |           |          |                |         |
| 3  | Event Date       | 08-16-2022       |             |            |                  |                         |          |           |          |                |         |
| 4  | Entity Legal Nam | WAGMPorg+A       |             |            |                  |                         |          |           |          |                |         |
| 5  | Entity Operating | WAGMPorg+A       |             |            |                  |                         |          |           |          |                |         |
| 6  | Total Bids Submi |                  | 0           |            |                  |                         |          |           |          |                |         |
| 7  |                  |                  |             |            |                  |                         |          |           |          |                |         |
| 8  | Client Bid ID    | Transaction ID   | Update Type | Update By  | Update Time (ET) | Bids Creation Time (ET) | Currency | Bid Price | Bid Lots | Allowances Bid | Vintage |
| 9  | bY8Xdj25         | 00347827         | Add         | ascott@den | 20:21:31         | 20:21:31                | USD      | 25.00     | 2        | 2,000          | Current |
| 0  | mKzCYMZm         | 00241231         | Add         | ascott@den | 20:21:53         | 20:21:53                | USD      | 27.50     | 3        | 3,000          | Advance |
| 11 | mKzCYMZm         | 00413075         | Delete      | ascott@den | 14:19:34         | 20:21:53                | USD      | 27.50     | 3        | 3,000          | Advance |
| 12 | bY8Xdj25         | 00185157         | Delete      | ascott@den | 14:19:42         | 20:21:31                | USD      | 25.00     | 2        | 2,000          | Current |
| 13 |                  |                  |             |            |                  |                         |          |           |          |                |         |

### **Client Bids Report**

The Client Bids Report contains a record of all submitted bids, in final form, for a particular entity. This report, which is available in Excel format, is available upon event certification and includes information on individual bid success and the number of allowances awarded.

### Figure 10: Client Bids Report

|    | A                              | В                   | С                        | D                | E        | F                | G              | Н       | I.                        |
|----|--------------------------------|---------------------|--------------------------|------------------|----------|------------------|----------------|---------|---------------------------|
| 1  | Report Date & Time             | 08-18-2022 18:39:01 |                          |                  |          |                  |                |         |                           |
| 2  | Event Name                     | WA Auction 14       |                          |                  |          |                  |                |         |                           |
| з  | Event Date                     | 08-16-2022          |                          |                  |          |                  |                |         |                           |
| 4  | Entity Legal Name              | WAGMPorg+A          |                          |                  |          |                  |                |         |                           |
| 5  | Entity Operating Name          | WAGMPorg+A          |                          |                  |          |                  |                |         |                           |
| 6  | Total Bids Submitted           | 0                   |                          |                  |          |                  |                |         |                           |
| 7  | Settlement price USD (Current) | 25.00               |                          |                  |          |                  |                |         |                           |
| 8  | Settlement price USD (Advance) | 0.00                |                          |                  |          |                  |                |         |                           |
| 9  |                                |                     |                          |                  |          |                  |                |         |                           |
| 10 | Client Bid ID                  | Transaction ID      | Bid By                   | Update Time (ET) | Currency | <b>Bid Price</b> | Allowances Bid | Vintage | Successful Bid Allowances |
| 11 | iyfdVphl                       | 00445477            | ascott@demo.citssdev.com | 17:20:42         | USD      | 25.00            | 1,000          | Current | 1,000                     |
| 12 | n8gHgQJ3                       | 00851285            | ascott@demo.citssdev.com | 17:46:11         | USD      | 33.00            | 90,000         | Advance | 0                         |
|    |                                |                     |                          |                  |          |                  |                |         |                           |

# **Financial Statement**

# Figure 11: Financial Statement (Auction Information)

|                                                                                                    | WCI, Inc.                                                                                                    |
|----------------------------------------------------------------------------------------------------|----------------------------------------------------------------------------------------------------|
| Cap-and-Trade Program auctions are administered by V<br>All financial services are administered by the WCI, Inc. Fir   | Vestern Climate Initiative, Inc. as a service for WCI, Inc. Participating Jurisdictions<br>nancial Services Administrator.                 |
| Terms: Payment is due in full within seven days of certific<br>Financial Services Administrator, Deutsche Bank Nationa | ation of the auction referenced below. All payments must be made to the<br>Il Trust Company, using the wiring instructions provided below. |
| Results Available Date                                                                                                 | 06-30-2022                                                                                                    |
| Auction Name                                                                                                    | WA Auction 15                                                                                                    |
| Auction Participant Information                                                                                        |                                                                                                    |
| Entity Legal Name                                                                                                    | WAGMPorg+A                                                                                                    |
| Entity Operating Name                                                                                                  | WAGMPorg+A                                                                                                    |
| Reference Number                                                                                                    | WA6637-05-28-2022                                                                                                    |
| Currency of Bid Guarantee Submitted                                                                                    | USD                                                                                                    |
| Auction Information                                                                                                    |                                                                                                    |
| Settlement Price (Current Auction)                                                                                     | USD 25.00                                                                                                    |
| # of Successful Bids (Current Auction)                                                                                 | 1                                                                                                    |
| Successful Bid Allowances (Current Auction)                                                                            | 1,000                                                                                                    |
| Total Bid Cost (Current Auction)                                                                                       | USD 25,000.00                                                                                                    |
| Settlement Price (Advance Auction)                                                                                     | USD 0.00                                                                                                    |
| # of Successful Bids (Advance Auction)                                                                                 | 0                                                                                                    |
| Successful Bid Allowances (Advance Auction)                                                                            | 0                                                                                                    |
| Total Bid Cost (Advance Auction)                                                                                       | USD 0.00                                                                                                    |
| Total Bid Cost                                                                                                    | USD 25,000.00                                                                                                    |
| Account Information                                                                                                    |                                                                                                    |
| Financial Services Account Name                                                                                        | WAGMPorg+A                                                                                                    |
| Registry General Account Number                                                                                        | WA6637-10068                                                                                                    |
| Financial Services Account Number                                                                                      | FSA+6637-10.068                                                                                                    |
| Bid Guarantee Cash                                                                                                    | USD 3,488,400.00                                                                                                    |

The Financial Statement is an event financial settlement invoice. This report, which is available in a PDF format, is available upon event certification and includes information on total allowances awarded, total amounts owed, and payment instructions.

### Figure 12: Financial Statement (Payment Instructions)

| Bid Guarantee Bond                                                                                               | USD 49,500.00                                                          |  |  |
|----------------------------------------------------------------------------------------------------|------------------------------------------------------------------------|--|--|
| Bid Guarantee LOC                                                                                                | USD 0.00                                                               |  |  |
| Bid Guarantee LOG                                                                                                | USD 0.00                                                               |  |  |
| Amount Due To FSA*                                                                                               | USD 0.00                                                               |  |  |
| Amount Due To Entity by FSA                                                                                      | USD 3,463,400.00                                                       |  |  |
| Amount Due By Date                                                                                               | 06-30-2022                                                             |  |  |
| *Payment in the amount due to the FSA is due within seven days of certification of the above referenced auction. |                                                                        |  |  |
| Instructions for Wiring - USD                                                                                    |                                                                        |  |  |
| Bank Name                                                                                                    | Deutsche Bank Trust Company Americas                                   |  |  |
| Routing Number                                                                                                   | 021001033 - New York NY                                                |  |  |
| SWIFT/Bank Identifier Code (for financial institutions outside the U                                             | BKTRUS33                                                               |  |  |
| S)                                                                                                    |                                                                        |  |  |
| City                                                                                                    | AL                                                                     |  |  |
|                                                                                                    | New York                                                               |  |  |
| State/Province                                                                                                   | New York                                                               |  |  |
| State/Province<br>DDA Number                                                                                     | New York<br>NY<br>01419647                                             |  |  |
| State/Province<br>DDA Number<br>Beneficiary                                                                      | New York<br>NY<br>01419647<br>Trust And Agency Services                |  |  |
| State/Province<br>DDA Number<br>Beneficiary<br>Pøyment Details                                                   | New York<br>NY<br>01419647<br>Trust And Agency Services<br>WCI Auction |  |  |

For questions on the financial settlement process, please contact the Financial Services Administrator. Financial Services Administrator contact information is available in the Auction Notice released 60 days prior to each auction.